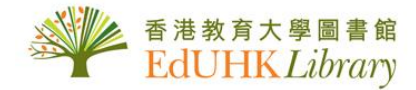

# Procedures for Registration and Downloading nkoda application

# <u>Note</u>

- 1. The account must be sign up within EdUHK IP ranges (if you are not in campus, please access via VPN)
- 2. This is <u>not</u> compatible with EZ proxy
- 3. Remote access will be available after users have registered within the IP ranges

## 1. Go to : https://app.nkoda.com/institutions/094b941c-337b-4ff8-83dd-9d30d4207bfa

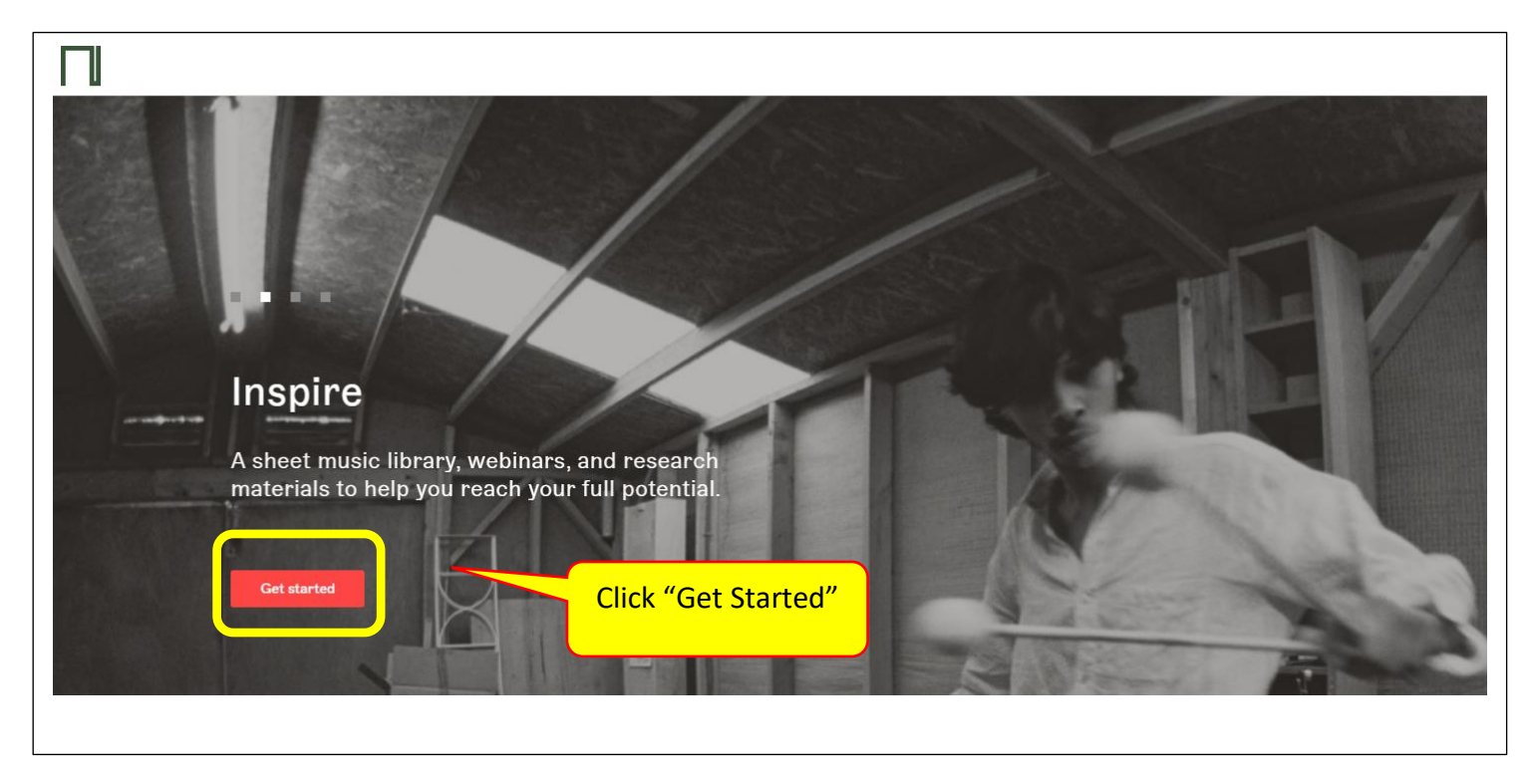

# 2. Sign Up an account

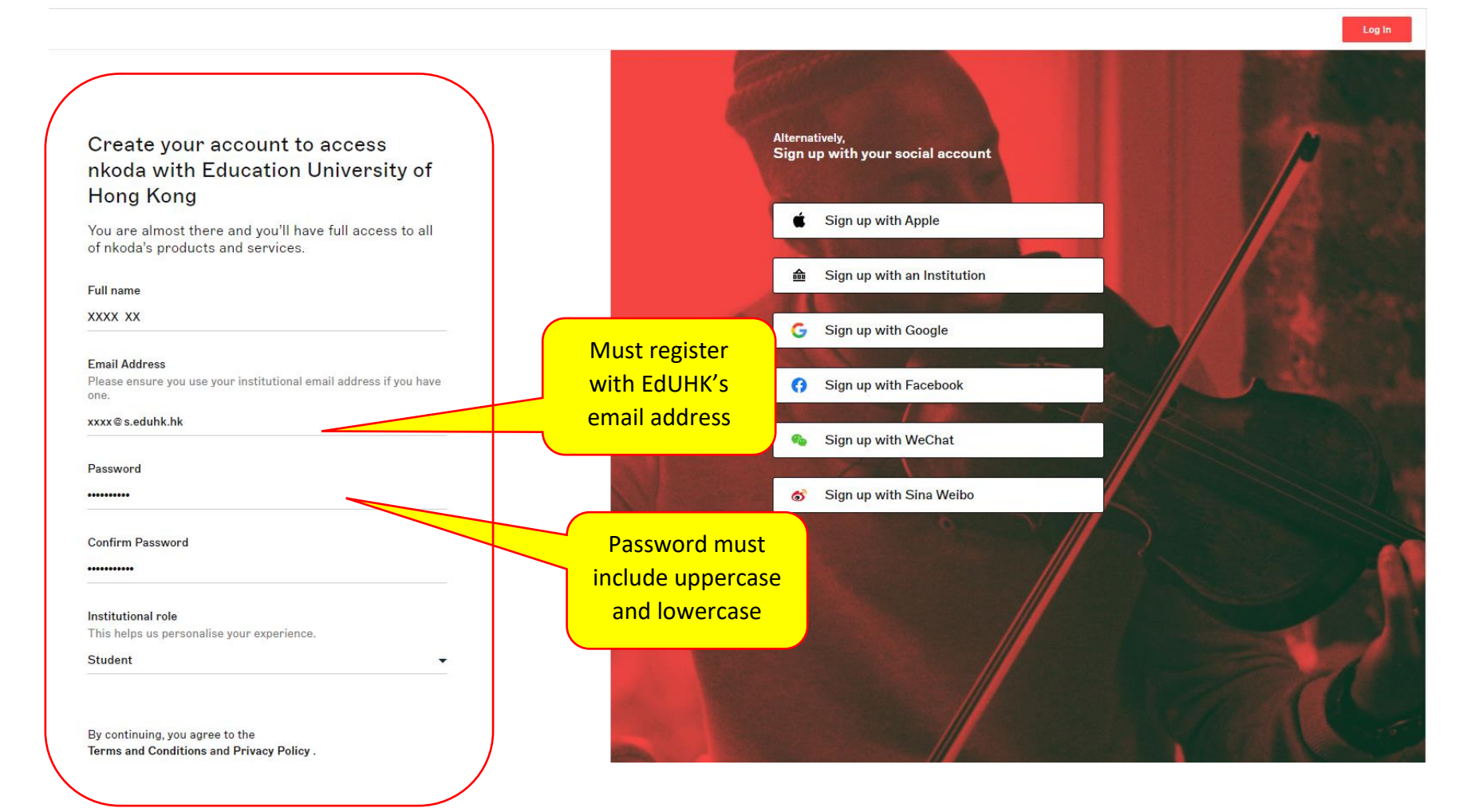

By continuing, you agree to the Terms and Conditions and Privacy Policy .

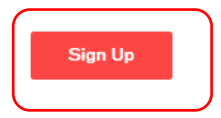

# 3. After you sign in, please click "Yes" at the right top corner.

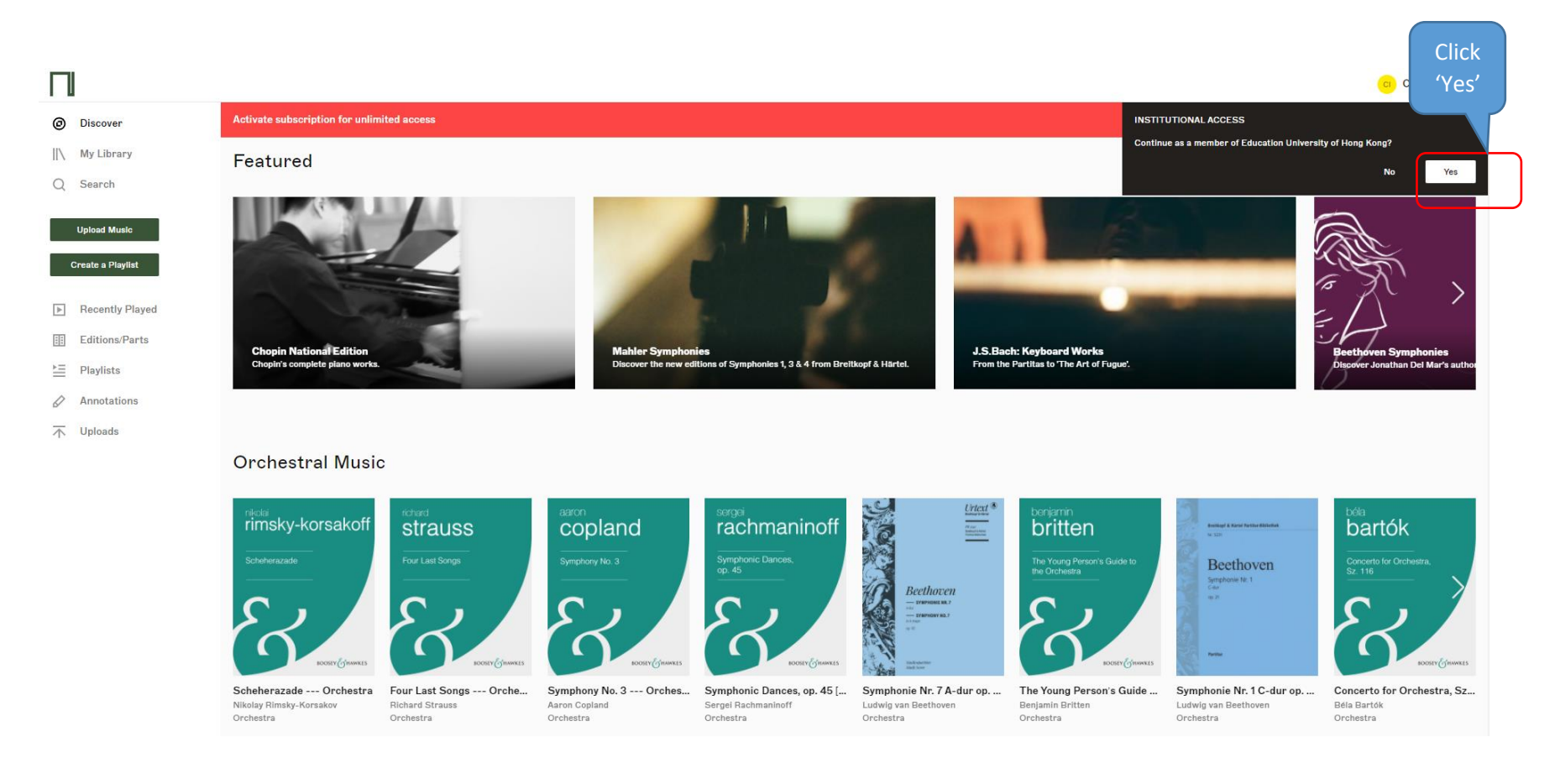

4. Download the application on

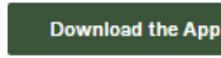

at the bottom left corner.

# 5. Click " Get"

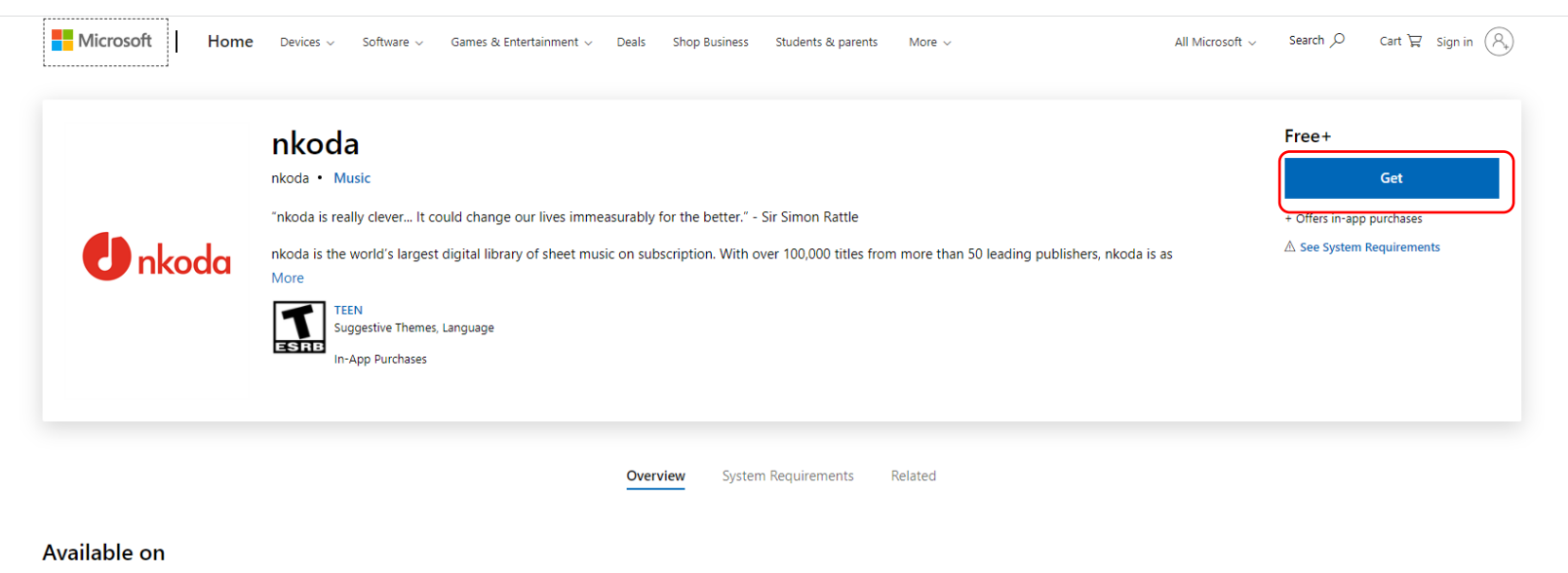

#### PC Mobile device

#### Description

"nkoda is really clever... It could change our lives immeasurably for the better." - Sir Simon Rattle

nkoda is the world's largest digital library of sheet music on subscription. With over 100,000 titles from more than 50 leading publishers, nkoda is as relevant for the beginner playing their first notes as for the leader of a symphony orchestra.

Endorsed by people like Sir Simon Rattle, Joyce DiDonato and Esther Yoo, nkoda is changing the way musicians study, practice and perform.

With over 30 million pages of music ready to view, annotate and share, nkoda is a view into the future of

### Completed.

6. Open the app and login to your account to continue/

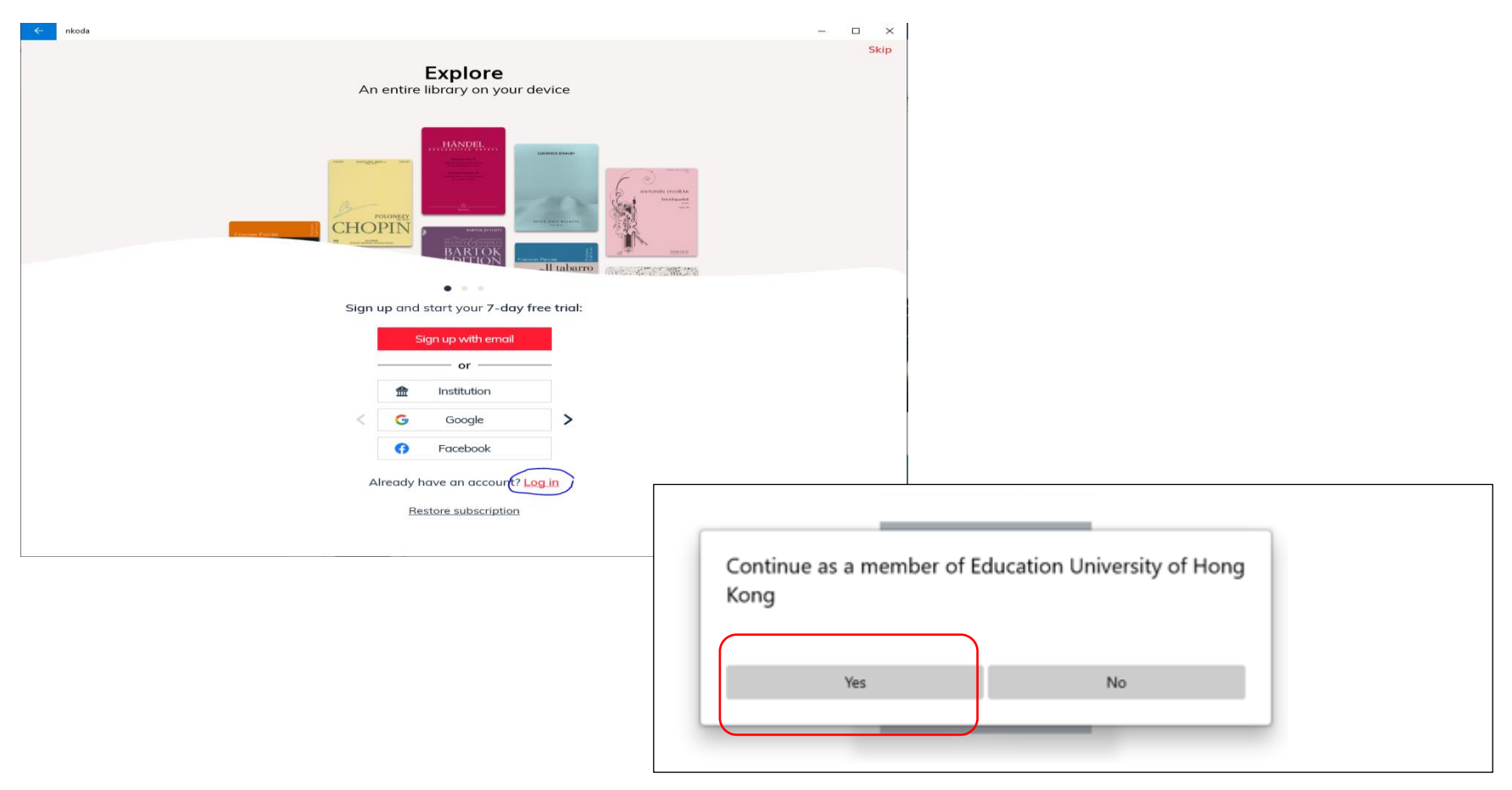

You can also download the mobile application in your mobile phone from <u>Google Play</u> or <u>App Store</u>.